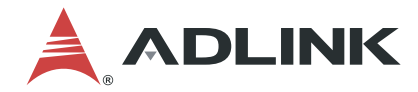

# **NEON-2000-JNX Series**

AI Smart Camera

**User's Manual** 

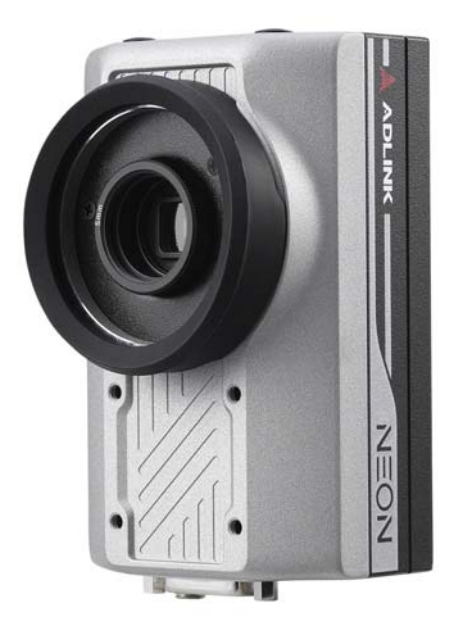

 Manual Rev.:
 1.1

 Revision Date:
 July 14, 2021

 Part No:
 50M-00005-1010

# LEADING EDGE COMPUTING

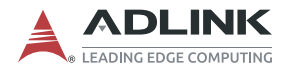

# **Revision History**

| Revision | Release Date | Description of Change(s)   |  |
|----------|--------------|----------------------------|--|
| 1.0      | 2021-04-07   | Initial release            |  |
| 1.1      | 2021-07-14   | Added NEON-20XA-JNX series |  |

# Preface

### Copyright © 2021 ADLINK Technology, Inc.

This document contains proprietary information protected by copyright. All rights are reserved. No part of this manual may be reproduced by any mechanical, electronic, or other means in any form without prior written permission of the manufacturer.

### Disclaimer

The information in this document is subject to change without prior notice in order to improve reliability, design, and function and does not represent a commitment on the part of the manufacturer.

In no event will the manufacturer be liable for direct, indirect, special, incidental, or consequential damages arising out of the use or inability to use the product or documentation, even if advised of the possibility of such damages.

### **Environmental Responsibility**

ADLINK is committed to fulfill its social responsibility to global environmental preservation through compliance with the European Union's Restriction of Hazardous Substances (RoHS) directive and Waste Electrical and Electronic Equipment (WEEE) directive. Environmental protection is a top priority for ADLINK. We have enforced measures to ensure that our products, manufacturing processes, components, and raw materials have as little impact on the environment as possible. When products are at their end of life, our customers are encouraged to dispose of them in accordance with the product disposal and/or recovery programs prescribed by their nation or company.

### Trademarks

Product names mentioned herein are used for identification purposes only and may be trademarks and/or registered trademarks of their respective companies.

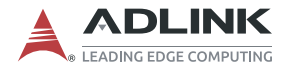

### Conventions

Take note of the following conventions used throughout this manual to make sure that users perform certain tasks and instructions properly.

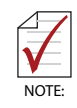

Additional information, aids, and tips that help users perform tasks.

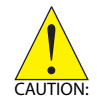

Information to prevent *minor* physical injury, component damage, data loss, and/or program corruption when trying to complete a task.

ATTENTION: Informations destinées à prévenir les blessures corporelles mineures, les dommages aux composants, la perte de données et/ou la corruption de programme lors de l'exécution d'une tâche.

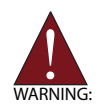

Information to prevent *serious* physical injury, component damage, data loss, and/or program corruption when trying to complete a specific task.

AVERTISSEMENT: Informations destinées à prévenir les blessures corporelles graves, les dommages aux composants, la perte de données et/ou la corruption de programme lors de l'exécution d'une tâche spécifique.

# **Table of Contents**

| Re | evisio  | n His  | tory                                          | ii |
|----|---------|--------|-----------------------------------------------|----|
| Pr | eface   |        | i                                             | ii |
| Li | st of I | Figure | 2S V                                          | ii |
| Li | st of T | Fables | si                                            | x  |
| 1  | Intro   | ductio | on                                            | 1  |
|    | 1.1     | Over   | /iew                                          | 1  |
|    | 1.2     | Featu  | ıres                                          | 3  |
|    | 1.3     | Gene   | ral Specifications                            | 4  |
|    | 1.4     | Mech   | anical Dimensions                             | 8  |
|    | 1.4     | 4.1    | Camera Dimensions                             | 8  |
|    | 1.4     | 4.2    | USB Type-C Screw Lock Location and Dimensions | 8  |
|    | 1.4     | 4.3    | LED Light Mounting Thread                     | 9  |
|    | 1.5     | Acces  | ssories 1                                     | 0  |
| 2  | Conr    | nector | rs and I/O 1                                  | 1  |
|    | 2.1     | Botto  | m Side I/O and Connector Description 1        | 2  |
|    | 2.7     | 1.1    | D-sub I/O Connector1                          | 3  |
|    | 2.1     | 1.2    | DC Jack 1                                     | 4  |
|    | 2.2     | Top S  | Side I/O and Connector Description 1          | 5  |
|    | 2.2     | 2.1    | Wafer Connector 1                             | 6  |
|    | 2.3     | Front  | Side I/O and Connector Description 1          | 7  |
| 3  | Getti   | ng St  | arted 1                                       | 9  |
|    | 3.1     | Moun   | ting 1                                        | 9  |
|    | 3.2     | Digita | II I/O Connection Example 2                   | 0  |
|    | 3.3     | Attacl | ning a Lens 2                                 | 1  |
|    | 3.4     | Powe   | r and Peripheral Connections 2                | 2  |

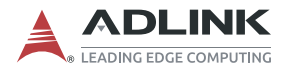

| 3.5             | Lo    | g In                                      | 24 |  |  |
|-----------------|-------|-------------------------------------------|----|--|--|
| 3.6             | Im    | age Capture and Inference                 | 25 |  |  |
| 3.7             | NE    | ON-20XB-JNX Series Capture and Adjustment | 26 |  |  |
| 3               | 8.7.1 | Capture an Image via Pylon                | 26 |  |  |
| 3               | 8.7.2 | Image Sensor Adjustment via Pylon         | 29 |  |  |
| 3               | 8.7.3 | Use APIs to adjust the image sensor       | 38 |  |  |
| 3.8             | Ne    | eon-20XA Trigger Control                  | 40 |  |  |
| 3               | 8.8.1 | Trigger API Function                      | 40 |  |  |
| 3               | 8.8.2 | Trigger API Example                       | 41 |  |  |
| Import          | tant  | Safety Instructions                       | 43 |  |  |
| Consi           | gnes  | s de Sécurité Importante                  | 45 |  |  |
| Getting Service |       |                                           |    |  |  |

# **List of Figures**

| Figure 2-1: | NEON-2000-JNX Orientation                 | 11 |
|-------------|-------------------------------------------|----|
| Figure 2-2: | Bottom Side I/O and Connectors            | 12 |
| Figure 2-3: | D-sub I/O Connector                       | 13 |
| Figure 2-4: | DC Jack Connector                         | 14 |
| Figure 2-5: | Top Side I/O and Connectors               | 15 |
| Figure 2-6: | Wafer Connector                           | 16 |
| Figure 2-7: | Front Side I/O and Connectors             | 17 |
| Figure 3-1: | NEON-2000-JNX Mounting Holes              | 19 |
| Figure 3-2: | Digital Input Schematic Diagram           |    |
| Figure 3-3: | Digital Output Schematic Diagram          | 20 |
| Figure 3-4: | Lens Attachment Assembly                  |    |
| Figure 3-5: | Separate Power and Peripheral Connections |    |
| Figure 3-6: | Combined Power and Peripheral Connections |    |
| Figure 3-7: | Neon-20XA Trigger API Function Options    | 40 |

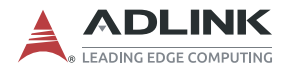

This page intentionally left blank.

# List of Tables

| Table | 1-1: | NEON-2000-JNX Model and Sensor Specifications. | 2  |
|-------|------|------------------------------------------------|----|
| Table | 1-2: | NEON-2000-JNX General Specifications           | 5  |
| Table | 2-1: | Bottom Side I/O and Connectors                 | 12 |
| Table | 2-2: | D-sub I/O Connector Pin Definitions            | 13 |
| Table | 2-3: | D-sub I/O Connector Specification              | 14 |
| Table | 2-4: | DC Jack Pin Definitions                        | 14 |
| Table | 2-5: | Top Side I/O and Connectors                    | 15 |
| Table | 2-6: | Wafer Connector Pin Definitions                | 16 |
| Table | 2-7: | Front Side I/O and Connectors                  | 17 |

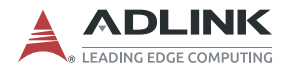

This page intentionally left blank.

# 1 Introduction

# 1.1 Overview

The NEON-2000-JNX series is an open camera platform equipped with an NVIDIA® Jetson<sup>™</sup> Xavier NX module supporting a series of image sensors providing industrial DI/O capabilities. It is designed for deep learning inference or other vision applications that requires a GPU at the edge. The system has Ubuntu Linux, Jetpack, camera driver and utilities pre-installed to save integration effort and avoid compatibility issues.

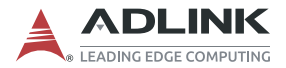

The following table describes the current NEON-2000-JNX models with their respective sensor specifications.

| Camera<br>Model       | Image Sensor                                                     | Sensor<br>Vendor    | Sensor<br>Module | Sensor<br>Output | Image<br>Capturing | Note                          |
|-----------------------|------------------------------------------------------------------|---------------------|------------------|------------------|--------------------|-------------------------------|
| NEON-<br>201B-<br>JNX | 1/3", 1.2M,<br>Global Shutter,<br>1280x960,<br>54fps, Color      | ON<br>Semiconductor | AR0134           | USB3             | Basler<br>Pylon    | Basler<br>DAA1280-<br>54UC-CS |
| NEON-<br>202B-<br>JNX | 1/1.8", 1.9M,<br>Global Shutter,<br>1600x1200,<br>60fps, Color   | e2v                 | EV76C570         | USB3             | Basler<br>Pylon    | Basler<br>DAA1600-<br>60UC-CS |
| NEON-<br>203B-<br>JNX | 1/3.7", 2M,<br>Rolling<br>Shutter,<br>1920x1080,<br>30fps, Color | ON<br>Semiconductor | MT9P031          | USB3             | Basler<br>Pylon    | Basler<br>DAA1920-<br>30UC-CS |
| NEON-<br>204B-<br>JNX | 1/2.5", 5M,<br>Rolling<br>Shutter,<br>2592x1944,<br>14fps, Color | ON<br>Semiconductor | MT9P031          | USB3             | Basler<br>Pylon    | Basler<br>DAA2500-<br>14UC-CS |
| NEON-<br>201A-<br>JNX | 1/2.6", 2M,<br>Global Shutter,<br>1920x1200,<br>60fps, Color     | ON<br>Semiconductor | AR0234           | mipi             | V4L2/<br>Gstreamer |                               |
| NEON-<br>202A-<br>JNX | 1/1.8", 8M,<br>Rolling<br>Shutter,<br>3840x2160,<br>60fps, Color | Sony                | IMX334           | mipi             | V4L2/<br>Gstreamer |                               |

Table 1-1: NEON-2000-JNX Model and Sensor Specifications

# 1.2 Features

- Provides rich sample code and AI development, quick to start
- NVIDIA Jetson Xavier NX with 6-core NVIDIA Carmel 64-bit ARMv8.2 @ 1400 MHz, 384-core NVIDIA Volta @ 1100 MHz with 48 Tensor Cores, 8 GB 128-bit LPDDR4x @ 1600 MHz and 16 GB eMMC
- USB3 sensor interface compatible with the most machine vision software
- Type-C connector supports DC power, DisplayPort and USB signal, reducing cabling
- Preinstalled Ubuntu and software suite microSD card, plug and play
- ► Highly integrated and compact system that is easy to deploy

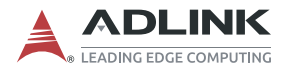

# 1.3 General Specifications

- ► Lens mount: C-mount
- ► Total weight: <700g (without lens)
- Operating temperature (tested with YOLOv4)
  - NEON-20XB-JNX series, 0°C to 45°C with 0.6 m/s airflow at 15W mode
  - NEON-20XA-JNX series, 0°C to 55°C with 0.6 m/s airflow at 15W mode
- ► Power consumption: <40W
- Computing module: NVIDIA Jetson Xavier NX
  - CPU: 6-core NVIDIA Carmel 64-bit ARMv8.2 @ 1400MHz (6MB L2 + 4MB L3)
  - GPU: 384-core NVIDIA Volta @ 1100MHz with 48 Tensor Cores
  - Built-in memory and storage: 8GB 128-bit LPDDR4x @ 1600MHz, 16GB eMMC and 32G microSD card
- Camera I/O and connectors
  - ▷ 1x Type-C for power input, DisplayPort and USB signals
  - ▷ 1x DC Jack for 12-24V DC input
  - ▷ 1x GbE Ethernet port
  - ▷ 1x 15-pin D-sub for DI/O and COM which includes:
    - ▷4x GPI/O, including 1x Camera Trigger In and 1x Trigger Out

⊳1x COM

- Ix 32G microSD card with preinstalled OS and required software
- Ix wafer connector and 1x Micro-USB for system flashing and debugging

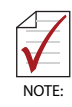

- 1. When powering from the DC Jack, the Type-C connector can provide 3W of power to an external device such as a Type-C hub. Devices requiring more than 3W cannot be used.
- 2. DC power can be from the Type-C connector or DC jack.
- 3. Use only recommended ADLINK power adapters.
- 4. The camera boots from the preinstalled microSD card that cannot be removed. To change the microSD card, constant ADLINK.

| Model                          | NEON-<br>201B-JNX        | NEON-<br>202B-JNX | NEON-<br>203B-JNX        | NEON-<br>204B-JNX        | NEON-<br>201A-JNX        | NEON-<br>202A-JNX |  |  |
|--------------------------------|--------------------------|-------------------|--------------------------|--------------------------|--------------------------|-------------------|--|--|
| Image Senso                    | Image Sensor             |                   |                          |                          |                          |                   |  |  |
| Resolution<br>(HxV)            | 1280x960                 | 1600x1200         | 1920x1080                | 2592x1944                | 1920x1200                | 3840x2160         |  |  |
| Resolution                     | 1.2M                     | 1.9M              | 2M                       | 5M                       | 2M                       | 8M                |  |  |
| Frame Rate<br>(fps)            | 54                       | 60                | 30                       | 14                       | 60                       | 30                |  |  |
| Color/Mono                     | Color                    | Color             | Color                    | Color                    | Color                    | Color             |  |  |
| Shutter                        | Global                   | Global            | Rolling                  | Rolling                  | Global                   | Rolling           |  |  |
| Sensor Size                    | 1/3"                     | 1/1.8"            | 1/3.7"                   | 1/2.5"                   | 1/2.6"                   | 1/1.8"            |  |  |
| Pixel Size<br>(µm)             | 3.75 x 3.75              | 4.5 x 4.5         | 2.2 x 2.2                | 2.2 x 2.2                | 3 x 3                    | 2.0 x 2.0         |  |  |
| Sensor<br>Vendor               | ON<br>Semicon-<br>ductor | e2v               | ON<br>Semicon-<br>ductor | ON<br>Semicon-<br>ductor | ON<br>Semicon-<br>ductor | Sony              |  |  |
| Sensor<br>Model                | AR0134                   | EV76C570          | MT9P031                  | MT9P031                  | AR0234                   | IMX334            |  |  |
| Image<br>Capturing<br>Software | Basler Pylon             |                   |                          | V4L2 & G                 | Sstreamer                |                   |  |  |

### Table 1-2: NEON-2000-JNX General Specifications

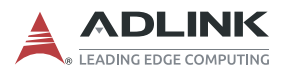

| Model                           | NEON-<br>201B-JNX                                                         | NEON-<br>202B-JNX                                                     | NEON-<br>203B-JNX | NEON-<br>204B-JNX | NEON-<br>201A-JNX | NEON-<br>202A-JNX |  |  |
|---------------------------------|---------------------------------------------------------------------------|-----------------------------------------------------------------------|-------------------|-------------------|-------------------|-------------------|--|--|
| Image<br>Sensor<br>Trigger Mode | External                                                                  | External H/W trigger (see note below), S/W trigger, free run free run |                   |                   |                   |                   |  |  |
| Lens Mount                      |                                                                           |                                                                       | CM                | ount              |                   |                   |  |  |
| System                          | System                                                                    |                                                                       |                   |                   |                   |                   |  |  |
| Computing<br>Platform           |                                                                           |                                                                       | NVIDIA Jets       | on Xavier NX      |                   |                   |  |  |
| CPU                             | 6-core                                                                    | NVIDIA Car                                                            | mel ARM®v8        | 2 64-bit CPU      | 6 MB L2 + 4       | MB L3             |  |  |
| Supported<br>OS                 |                                                                           |                                                                       | Ubunt             | u 18.04           |                   |                   |  |  |
| GPU                             | NVIDIA Volta                                                              | a architecture                                                        | with 384 NVI      | DIA CUDA® (       | cores and 48      | Tensor cores      |  |  |
| Storage                         | 16G eN                                                                    | 1MC (built-in I                                                       | NX module) a      | nd pre-installe   | ed 32G micro      | SD card           |  |  |
| Memory                          | 8                                                                         | 3 GB 128-bit I                                                        | LPDDR4/16G        | eMMC (built-      | in NX module      | e)                |  |  |
| Connectors a                    | and Function                                                              | S                                                                     |                   |                   |                   |                   |  |  |
| Ethernet                        |                                                                           |                                                                       | Supports 10/      | 100/1000 Mb       |                   |                   |  |  |
|                                 | Video output(Display Port), 1920x1080 @ 30fps                             |                                                                       |                   |                   |                   |                   |  |  |
| LISB Type C                     | 1x USB3 and 1xUSB2                                                        |                                                                       |                   |                   |                   |                   |  |  |
|                                 | Power supply for the camera (when connected to Type C charger or adaptor) |                                                                       |                   |                   |                   |                   |  |  |
|                                 | Power supp                                                                | ly (5 W) for e                                                        | xternal Type (    | C Hub (when       | connected to      | Type C hub)       |  |  |
| D-Sub                           |                                                                           |                                                                       | 4x DI ar          | nd 4x DO          |                   |                   |  |  |
| D-Oub                           |                                                                           |                                                                       | 1x UART (TX       | D, RXD, GND       | )                 |                   |  |  |
| Micro USB                       |                                                                           |                                                                       | USB OTG (fo       | r system flash    | )                 |                   |  |  |
| Wafer<br>connector              | For system flash                                                          |                                                                       |                   |                   |                   |                   |  |  |
| Mechanical 8                    | Mechanical & Power                                                        |                                                                       |                   |                   |                   |                   |  |  |
| Dimensions                      |                                                                           |                                                                       | 123.3 x 77.5      | 5 x 66.81 mm      |                   |                   |  |  |
| Weight                          |                                                                           |                                                                       | 70                | )0g               |                   |                   |  |  |
| Power Input                     |                                                                           | DC Jac                                                                | k (DC12∼24\       | /) or Type C (I   | DC15V)            |                   |  |  |
| Power<br>Consumption            |                                                                           |                                                                       | <40W (ca          | mera only)        |                   |                   |  |  |

### Table 1-2: NEON-2000-JNX General Specifications

| Model                    | NEON-<br>201B-JNX                                | NEON-<br>202B-JNX | NEON-<br>203B-JNX | NEON-<br>204B-JNX | NEON-<br>201A-JNX | NEON-<br>202A-JNX |  |  |  |
|--------------------------|--------------------------------------------------|-------------------|-------------------|-------------------|-------------------|-------------------|--|--|--|
| Environment              | al & Certifica                                   | tion              |                   |                   |                   |                   |  |  |  |
| Operating<br>Temperature | 0°C to 45°C 0°C to 55°C                          |                   |                   |                   | o 55°C            |                   |  |  |  |
| Storage<br>Temperature   | -20°C to 70°C                                    |                   |                   |                   |                   |                   |  |  |  |
| Humidity                 | 40% to 75% (non-condensing)                      |                   |                   |                   |                   |                   |  |  |  |
| Vibration                | Operating, 5 ~ 500 Hz, 5 Grms, 3 axes            |                   |                   |                   |                   |                   |  |  |  |
| Shock                    | Operating, 11ms duration, 30G, half sine, 3 axes |                   |                   |                   |                   |                   |  |  |  |
| ESD                      | Contact +/- 4kV, Air +/- 8kV                     |                   |                   |                   |                   |                   |  |  |  |
| EMC                      | CE and FCC Class A (EN61000-4/-2)                |                   |                   |                   |                   |                   |  |  |  |
| Safety                   |                                                  |                   | UL a              | nd cB             | UL and cB         |                   |  |  |  |

#### Table 1-2: NEON-2000-JNX General Specifications

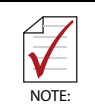

For NEON-20XB-JNX series, if the camera is in External Trigger Mode, the sensor exposure time can be based on the preset time in Pylon.

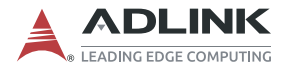

# 1.4 Mechanical Dimensions

This section provides dimensions and related mechanical information for the NEON-2000-JNX.

### 1.4.1 Camera Dimensions

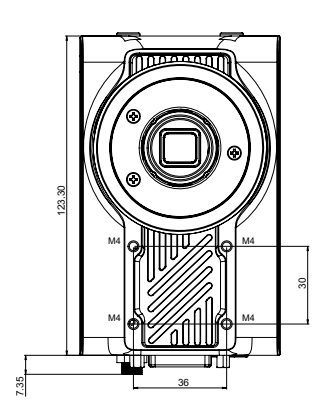

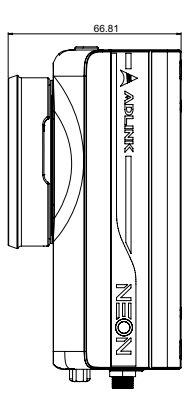

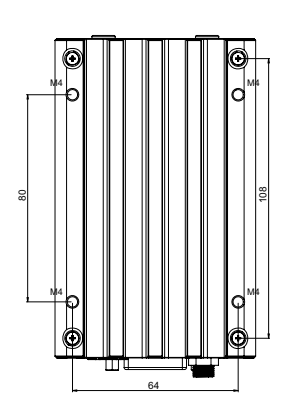

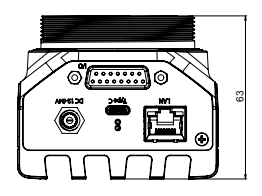

Dimensions: mm

# 1.4.2 USB Type-C Screw Lock Location and Dimensions

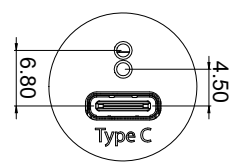

Dimensions: mm

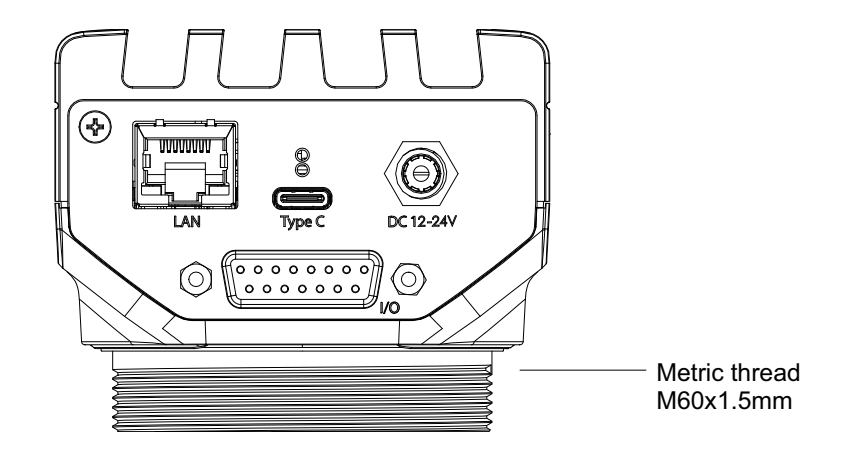

## 1.4.3 LED Light Mounting Thread

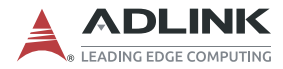

# 1.5 Accessories

Use ADLINK recommended accessories for optimum system performance. The table below includes ADLINK verified accessories.

| Accessory                          | Part Number      | Description                                                                   |  |  |
|------------------------------------|------------------|-------------------------------------------------------------------------------|--|--|
| USB Type-C cable                   | 30-01284-0030-A0 | USB Type-C (M) to USB Type-C<br>(M), length 1.8M, with screw lock             |  |  |
| USB Type-C<br>Hub & Adapter        | 92-99090-1010    | AC 100-240V, USB – C PD2.0,<br>DC 15V/2.3A                                    |  |  |
| DI/O cable                         | 30-01332-0010-A0 | DB15P (M) to DB37P (M), length<br>3M, connected to DIN-37D-01                 |  |  |
| DIN-37D-01<br>DI/O extension board | 91-14025-1020    | DI/O extension board with one<br>37-pin D-sub connector and<br>DIN-rail mount |  |  |
| 8mm lens                           | 92-15731-0010    | Focal length 8mm, F1.4, 2/3", 3MP                                             |  |  |
| AC/DC adaptor                      | 31-62156-1000-A0 | AC 100-240V DC, 12V/5A, DC jack                                               |  |  |

# 2 Connectors and I/O

This chapter includes the locations and descriptions of the connectors and I/O found on the NEON-2000-JNX.

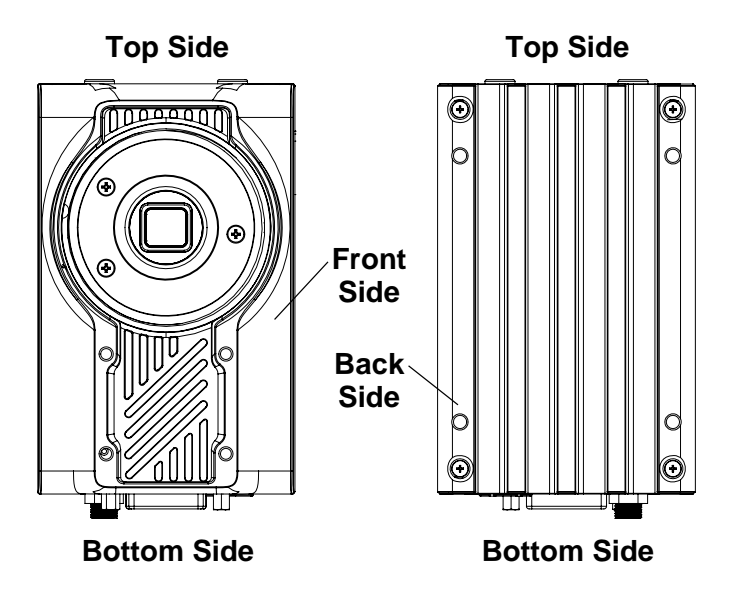

Figure 2-1: NEON-2000-JNX Orientation

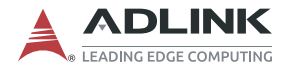

# 2.1 Bottom Side I/O and Connector Description

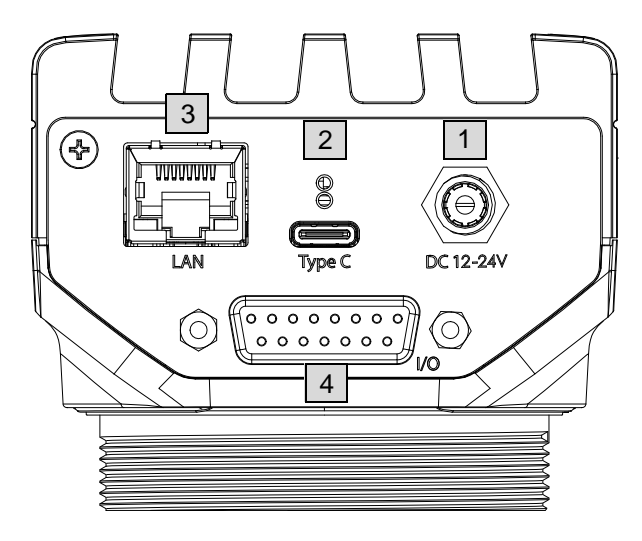

Figure 2-2: Bottom Side I/O and Connectors

| Item | Description                                                                                                    |
|------|----------------------------------------------------------------------------------------------------|
| 1    | <ul> <li>DC Jack for DC input with included ADLINK AC/DC adaptor<br/>(P/N 31-62156-1000-A0)</li> <li>Power input: 12-24V DC at &gt;30 W</li> </ul>                                 |
| 2    | <ul> <li>USB Type-C connector w/ screw lock</li> <li>Supports DisplayPort (up to 1080P @ 30 fps)</li> <li>The NEON-2000-JNX can be powered via this port or the DC jack</li> </ul> |
| 3    | 1 GbE LAN at 10/100/1000 Mbit/s                                                                                                    |
| 4    | 15-pin D-sub I/O connector for the digital I/O and UART. Use to connect external I/O devices such as sensors, COM and LED/strobe controllers.                                      |

### Table 2-1: Bottom Side I/O and Connectors

### 2.1.1 D-sub I/O Connector

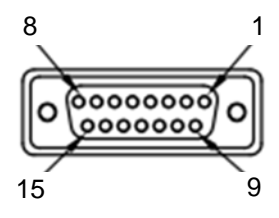

Figure 2-3: D-sub I/O Connector

| Pin | Function                                        | Pin | Function         |
|-----|-------------------------------------------------|-----|------------------|
| 1   | UART - TX                                       | 2   | DI/O GND         |
| 3   | Digital output 0/Strobe output 0 (see note 2)   | 4   | Digital output 1 |
| 5   | Digital output 2                                | 6   | Digital output 3 |
| 7   | UART GND                                        | 8   | Reserved         |
| 9   | UART – RX                                       | 10  | DI/O GND         |
| 11  | Digital input 0/Trigger input 0<br>(see note 1) | 12  | Digital Input 1  |
| 13  | Digital Input 2                                 | 14  | Digital Input 3  |
| 15  | Reserved                                        |     |                  |

### Table 2-2: D-sub I/O Connector Pin Definitions

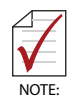

1. Pin 11 (Digital input 0/Trigger input 0) is programmable. When configured for trigger input, it is used for hardware triggering of the image sensor. Connect an external sensor signal to pin 11 and set the camera to hardware trigger mode to enable realtime or hardware triggered image capture.

2. Pin 3 (Digital output 0/Strobe output 0) is programmable. When configured for strobe output, it can be connected to an LED light/strobe controller to adjust the timing latency/delay according to the camera connected to pin 11.

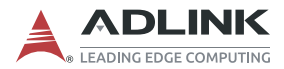

| I/O Category  | Maximum<br>Throughput | Specification            |                         |            |  |
|---------------|-----------------------|--------------------------|-------------------------|------------|--|
| UART          | -                     | Baud rate: 9600bps @ 8N1 |                         |            |  |
| Con           |                       | Common sharing:          | 1 common for<br>ground  | sharing    |  |
| Digital Input | 10 KHz                | Input range:             | 0-5 VDC                 |            |  |
|               |                       | High level threshold:    | 2-5 VDC                 |            |  |
|               |                       | Low level threshold:     | 0-0.8 VDC               |            |  |
|               |                       | Open collector           | Input voltage range:    | 3.3-30 VDC |  |
|               | 10KHZ                 | JUL TUKHZ Open-collector | Maximum<br>sink current | 100 mA     |  |

### Table 2-3: D-sub I/O Connector Specification

### 2.1.2 DC Jack

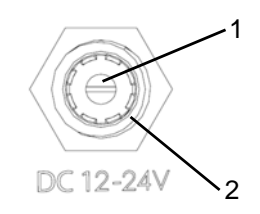

Figure 2-4: DC Jack Connector

| Pin | Function | Description      |  |
|-----|----------|------------------|--|
| 1   | Power    | Power input      |  |
| 2   | Ground   | Reference ground |  |

### Table 2-4: DC Jack Pin Definitions

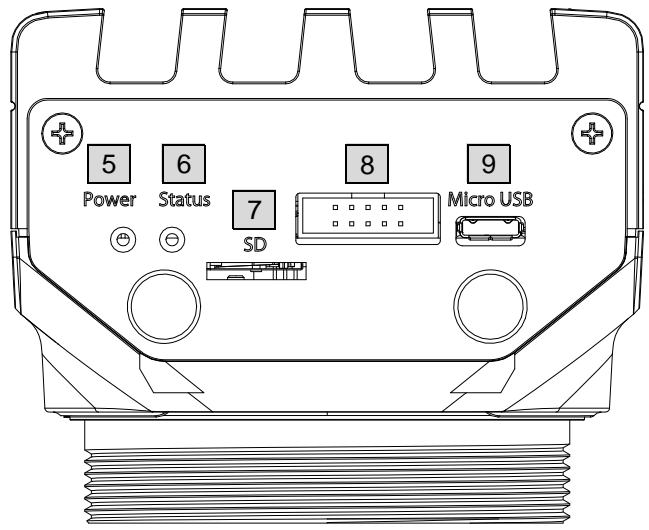

# 2.2 Top Side I/O and Connector Description

Figure 2-5: Top Side I/O and Connectors

| ltem | Description                                                                                                    |
|------|----------------------------------------------------------------------------------------------------|
| 5    | Power status LED. Lights green when power is connected.                                                                            |
| 6    | Operating system status LED. Flashes orange when the system is booting, and lights when the system has booted successfully.        |
| 7    | microSD card slot, with 32G microSD card pre-installed with Ubuntu and required software. The camera boots from this microSD card. |
| 8    | Wafer connector. This connector is used to update the NEON-2000-JNX.                                                               |
| 9    | Micro-USB port. This connector is used to update the NEON-2000-JNX.                                                                |

### Table 2-5: Top Side I/O and Connectors

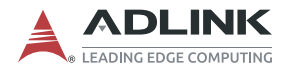

### 2.2.1 Wafer Connector

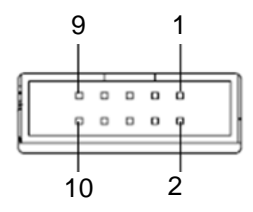

Figure 2-6: Wafer Connector

| Pin | Function     | Pin | Function |
|-----|--------------|-----|----------|
| 1   | Reserved     | 2   | Reserved |
| 3   | System Reset | 4   | GND      |
| 5   | RECOVERY     | 6   | GND      |
| 7   | Reserved     | 8   | GND      |
| 9   | Reserved     | 10  | GND      |

### Table 2-6: Wafer Connector Pin Definitions

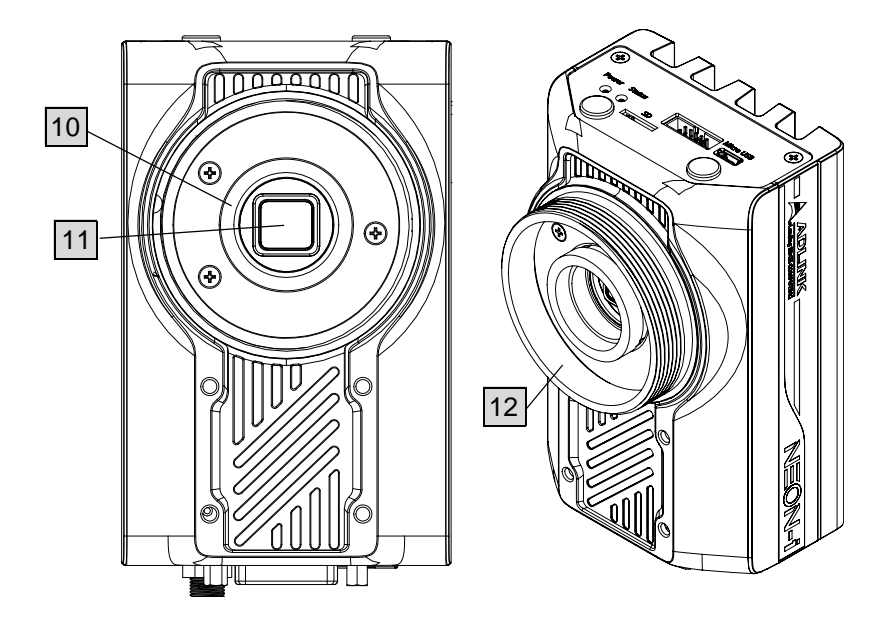

# 2.3 Front Side I/O and Connector Description

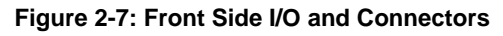

| ltem | Description                                                                  |
|------|------------------------------------------------------------------------------|
| 10   | C-type lens mount                                                            |
| 11   | Image sensor                                                                 |
| 12   | Strobe/LED light mounting thread. See "LED Light Mounting Thread" on page 9. |

### Table 2-7: Front Side I/O and Connectors

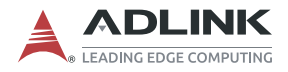

This page intentionally left blank.

# 3 Getting Started

# 3.1 Mounting

The NEON-2000-JNX can be mounted using the mounting screw holes on either the front (A) or back (B) sides.

Le NEON-2000-JNX peut être monté à l'aide des trous de vis de montage sur les côtés avant (A) ou arrière (B).

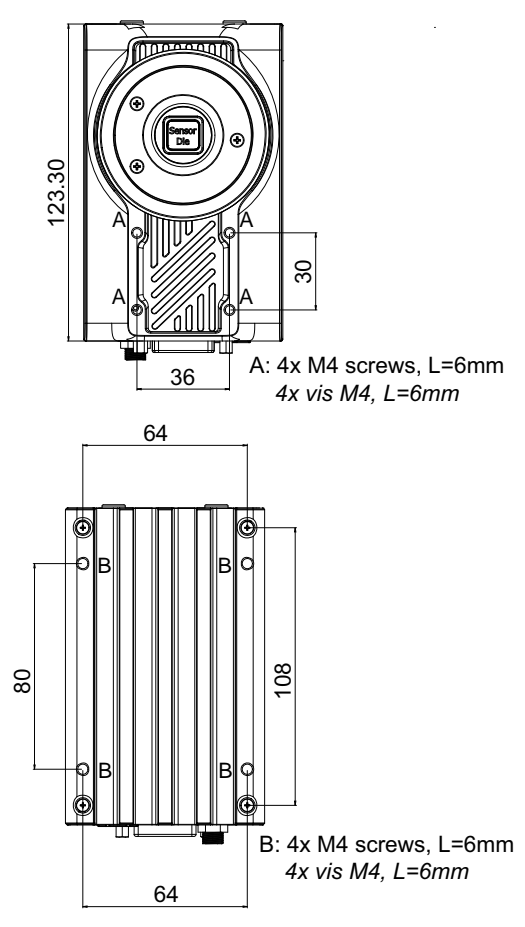

Figure 3-1: NEON-2000-JNX Mounting Holes

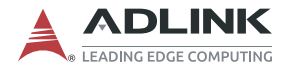

# 3.2 Digital I/O Connection Example

External devices such as trigger sensors, LED light controllers or relays can be connected to the NEON-2000-JNX to implement different applications. This section shows an example of how to connect such devices.

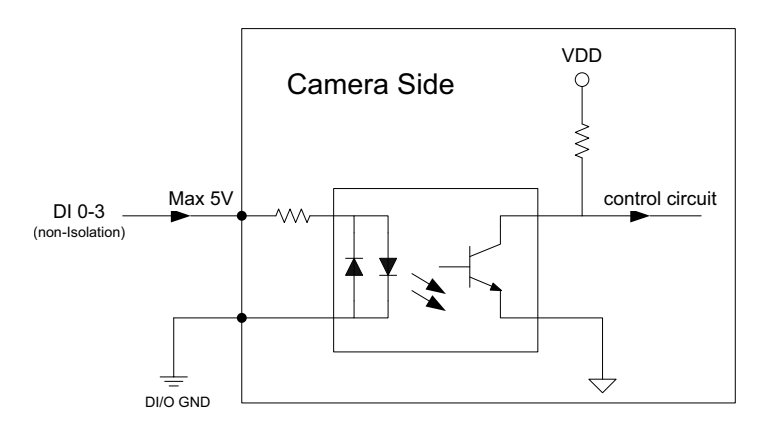

Figure 3-2: Digital Input Schematic Diagram

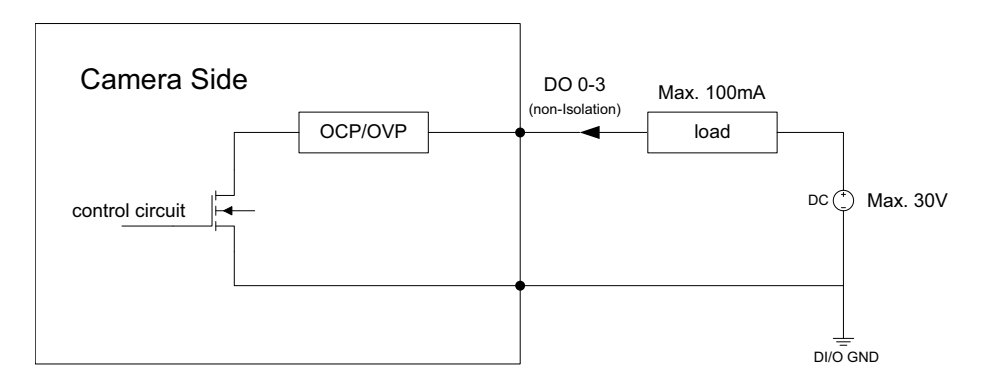

Figure 3-3: Digital Output Schematic Diagram

# 3.3 Attaching a Lens

The NEON-2000-JNX is compatible with C-mount type lenses.

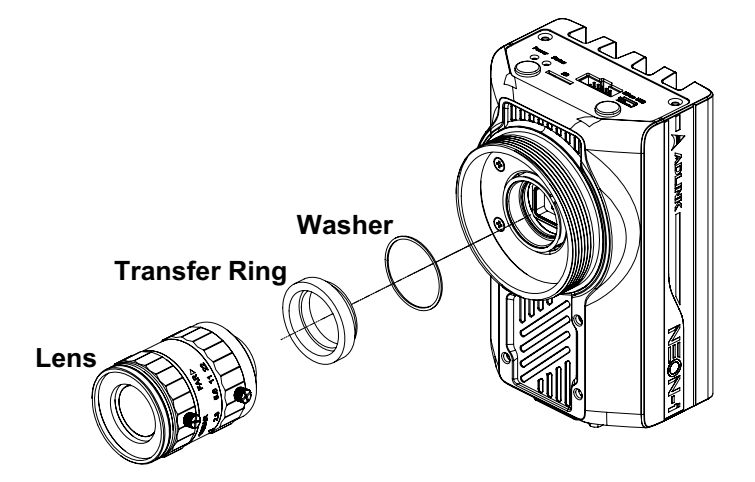

Figure 3-4: Lens Attachment Assembly

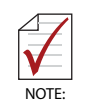

The transfer ring is installed before shipping. The washer is used only with the NEON-202B-JNX.

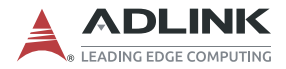

# 3.4 Power and Peripheral Connections

The NEON-2000-JNX DC power source can be either from a USB Type-C adaptor or DC jack. The USB Type-C connector also supports a DisplayPort video signal and USB3, which can be used to connect a keyboard and mouse. The following figures show examples of possible power and peripheral connection configurations.

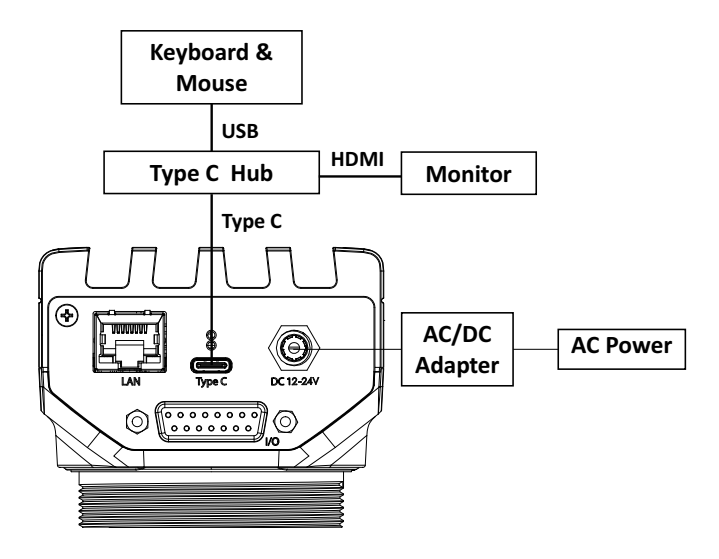

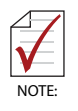

This configuration requires an ADLINK AC/DC power adapter (P/N 31-62156-1000-A0). Ensure that the power adapter cord of the device connects to a socket outlet with a ground/earth connection.

### Figure 3-5: Separate Power and Peripheral Connections

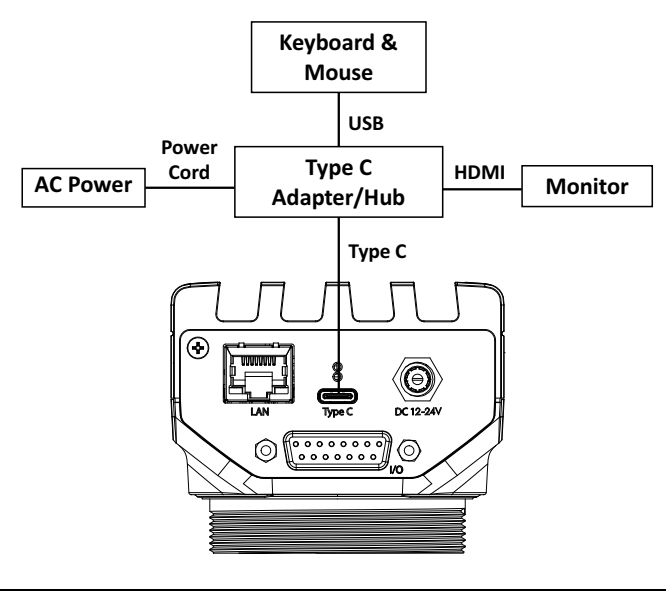

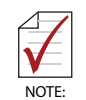

This configuration requires an ADLINK USB Type-C hub/adapter (P/N 92-99090-1010).

### Figure 3-6: Combined Power and Peripheral Connections

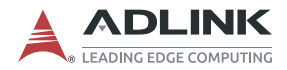

# 3.5 Log In

Log in to the NEON-2000-JNX with the following credentials:

- ► Default account: adlink
- ► Default password: adlink

# 3.6 Image Capture and Inference

ADLINK provide sample files for testing the NEON-2000-JNX image capturing and inference functions and are located the **Samples** folder on the Desktop.

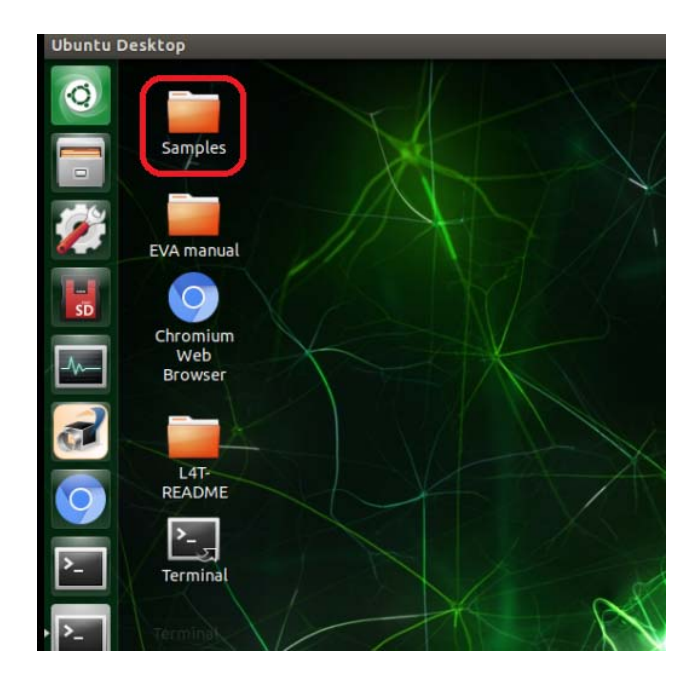

To get the latest sample code, go to <u>https://github.com/AIoT-IST/</u> <u>Samples</u>

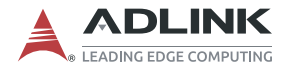

# 3.7 NEON-20XB-JNX Series Capture and Adjustment

This section describes how to use the Basler Pylon utility to capture an image, set the sensor, and load/save sensor settings for the NEON-20XB-JNX series. For the NEON-20XA-JNX series, to the **Sample** folder on the desktop.

### 3.7.1 Capture an Image via Pylon

The following steps illustrate how to capture images using the Basler PylonViewerApp.

Step 1: Click Files.

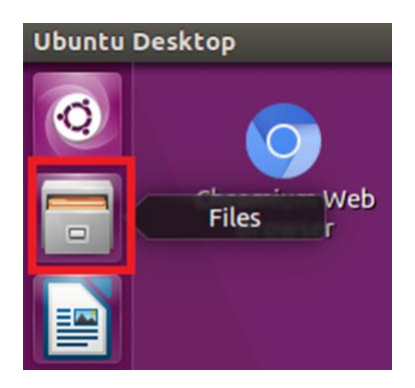

**Step 2**: Go to **/opt/pyIon5/bin** and double-click **PyIonViewerApp**, or, select the PyIonViewerApp in the launcher.

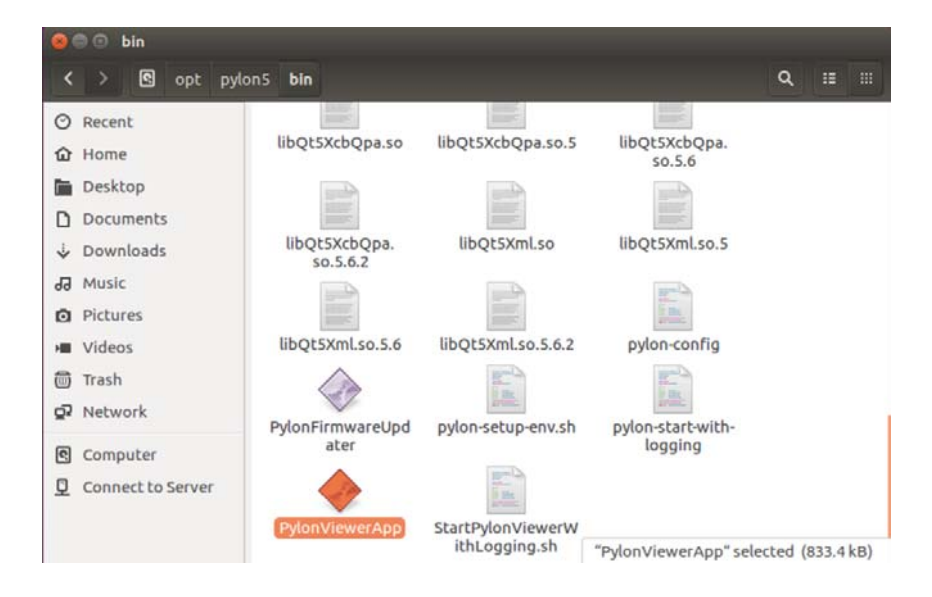

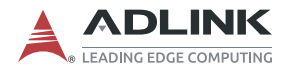

Step 3: Double-click Basler daA1600-60c to open the camera.

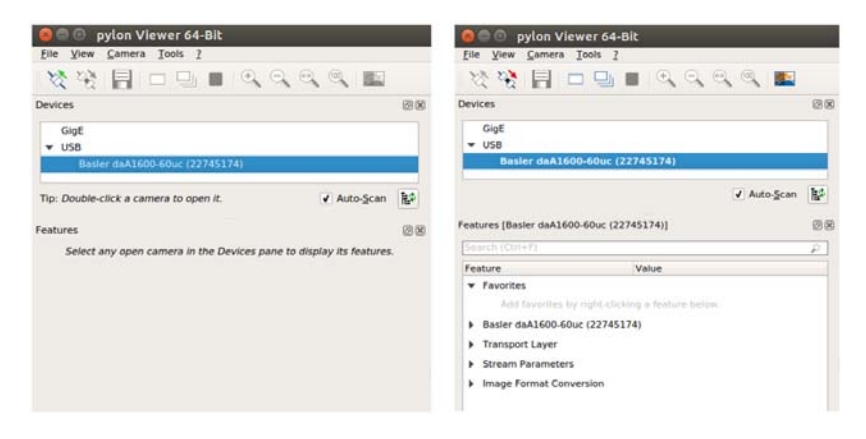

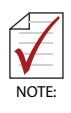

Basler daA1600-60c is the specific sensor for the NEON-202B-JNX used in this example. As sensor names are model-specific, be sure to select the correct sensor based on the specific NEON-20XB-JNX used.

Step 4: Click Continuous Shot to begin capturing images.

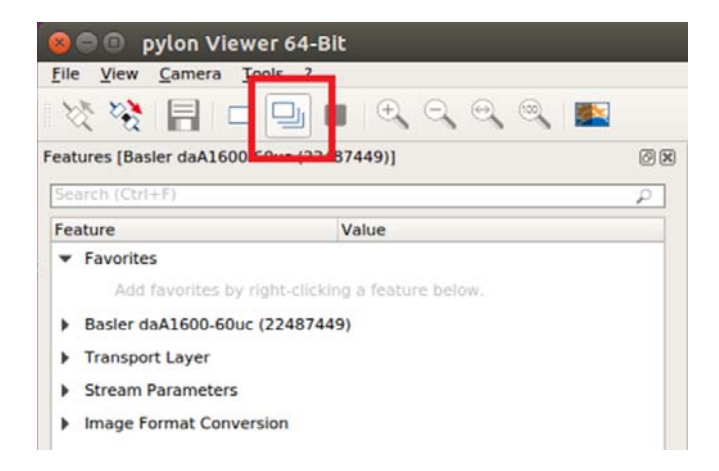

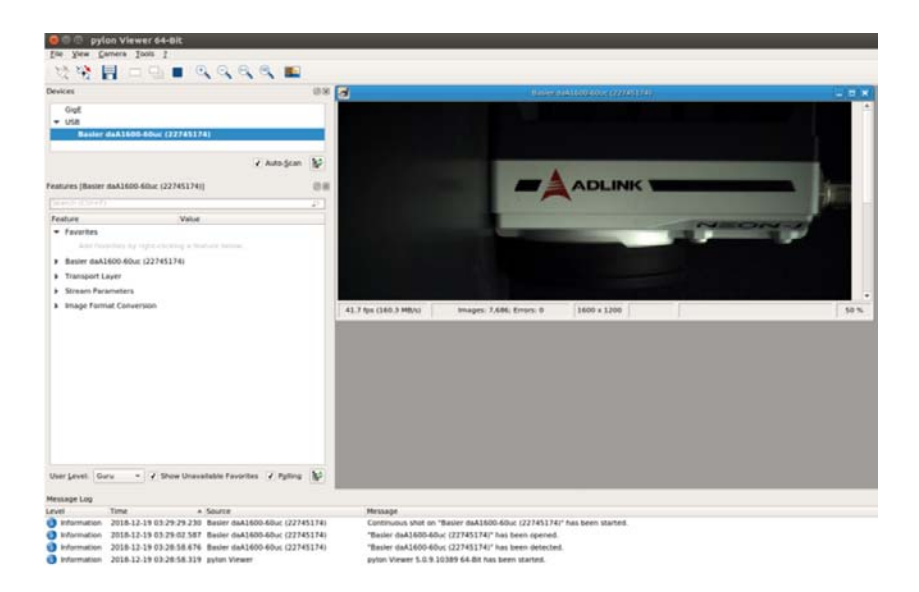

# 3.7.2 Image Sensor Adjustment via Pylon

The default NEON-20XB-JNX sensor settings may not be suitable for all applications. This section illustrates how to customize the sensor settings.

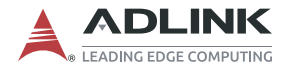

### 3.7.2.1 Use Pylon utility to load saved sensor configuration files

Step 1: Click Files.

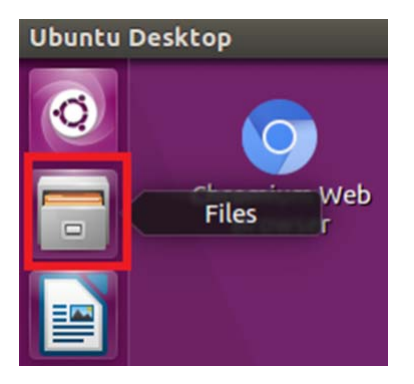

**Step 2**: Go to **/opt/pyIon5/bin** and double-click **PyIonViewerApp**, or, select the PyIonViewerApp in the launcher.

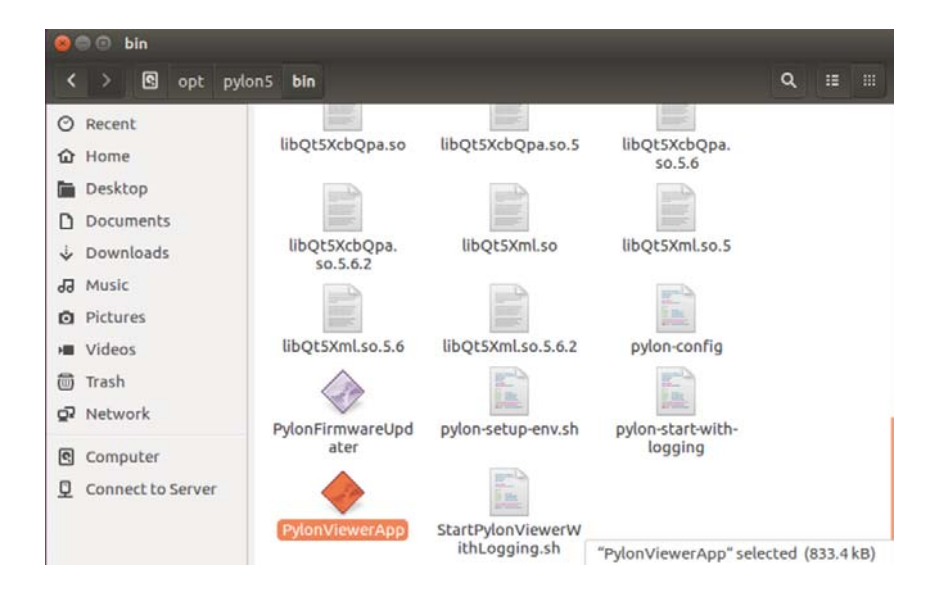

Step 3: Double-click Basler daA1600-60c to open the camera.

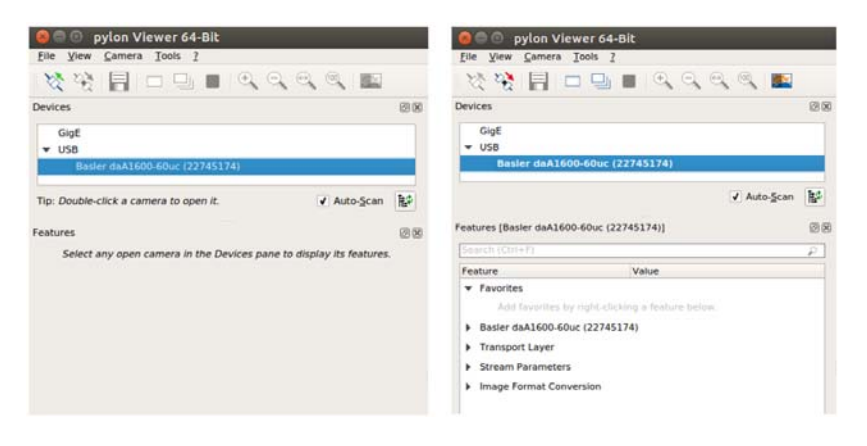

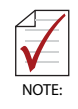

Basler daA1600-60c is the specific sensor for the NEON-202B-JNX used in this example. As sensor names are model-specific, be sure to select the correct sensor based on the specific NEON-20XB-JNX used.

**Step 4**: Files with image sensor settings can be loaded by selecting **Load Features...** and choosing the appropriate .pfs file.

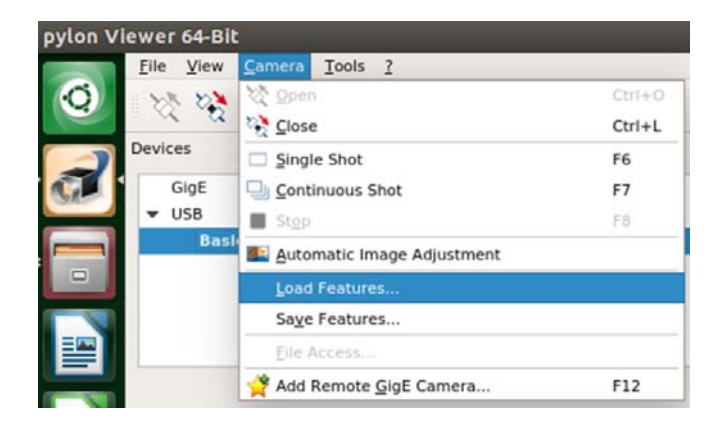

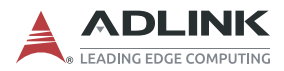

|                    |                              |   |      | •        | 000           | 🚨 🛄 🗓       |
|--------------------|------------------------------|---|------|----------|---------------|-------------|
| Computer           | Name                         | * | Size | Туре     | Date Modified |             |
|                    | E Desktop                    |   |      | Folder   | 15 Jan5:27:   | 01          |
| adlink             | Documents                    |   |      | Folder   | 13 Jan6:22:   | 03          |
|                    | E Downloads                  |   |      | Folder   | 13 Jan6:22:   | 03          |
|                    | genicam xml cache            |   |      | Folder   | 14 Jan3:12:   | 03          |
|                    | Music                        |   |      | Folder   | 13 Jan6:22:   | 03          |
|                    | Pictures                     |   |      | Folder   | 5 Mar:02:17   | /           |
|                    | Public                       |   |      | Folder   | 13 Jan6:22:   | 03          |
|                    | Templates                    |   |      | Folder   | 13 Jan6:22:   | 03          |
|                    | 📄 Videos                     |   |      | Folder   | 13 Jan6:22:   | 03          |
|                    | VisionWorks-SFM-0.90-Samples |   |      | Folder   | 13 Jan6:52:   | 13          |
|                    | daA1280-54uc_demo.pfs        |   | 2 KB | pfs File | 10 Jan9:30:   | 19          |
|                    | daA1600-60uc_demo.pfs        |   | 2 KB | pfs File | 10 Jan9:30:   | 19          |
|                    | daA1920-30uc_demo.pfs        |   | 3 KB | pfs File | 19 Feb6:23    | 16          |
|                    | daA2500-14uc_demo.pfs        |   | 2 KB | pfs File | 10 Jan9:30:   | 19          |
| e <u>n</u> ame: da | A1920-30uc_demo.pfs          |   |      |          |               | <u>Open</u> |

**Step 5**: If the file loads successfully, the sensor's settings should be modified. For example:

| Gain Auto           | Off | * |
|---------------------|-----|---|
| Exposure Auto       | Off | • |
| Light Source Preset | Off | - |
| Balance White Auto  | Off | • |
| Color Space Mode    | RGB | + |

The modified settings can also be viewed under **Features** in pylon Viewer.

| Beneficial Stress Stress Stres | t           |     |
|----------------------------------------------------------------------------------------------------|-------------|-----|
|                                                                                                    |             |     |
| 첫 😵 🚦 🗆 🕒 🛯                                                                                                    |             |     |
| evices                                                                                                    |             | 0   |
| GigE                                                                                                    |             |     |
| ▼ USB                                                                                                    |             |     |
| Basler daA1600-60uc (22                                                                                                    | 745174)     |     |
|                                                                                                    | Auto Scan   | Ed. |
|                                                                                                    | V Auto-Scan | IE. |
| eatures [Basler daA1600-60uc (2274                                                                                                    | 45174)]     | 0   |
| Search (Ctri+F)                                                                                                    |             | ρ   |
| Feature                                                                                                    | Value       |     |
| Favorites                                                                                                    |             |     |
| <ul> <li>Basler daA1600-60uc (22745174</li> <li>Analog Control</li> </ul>                                                                                                    | 4)          |     |
| Gain Selector                                                                                                    | All         | -   |
| Gain [dB]                                                                                                    | 0.0         | -   |
| Gain Auto                                                                                                    | Off         | •   |
| Auto Gain Lower Limit                                                                                                    | 0.0         | -   |
| Auto Gain Upper Limit                                                                                                    | 24.014275 🜲 |     |
| Black Level Selector                                                                                                    | All         | -   |
| Black Level [DN]                                                                                                    | 0.0         | -   |
| Gamma                                                                                                    | 1.0         | -   |
| Color Space Mode                                                                                                    | RGB         | •   |
| Image Format Control                                                                                                    |             |     |
| <ul> <li>Acquisition Control</li> </ul>                                                                                                    |             |     |
| Sensor Shutter Mode                                                                                                    | Global      | •   |
|                                                                                                    | (           |     |
| Overlap Mode                                                                                                    | On          | •   |

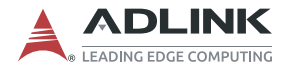

**Step 6**: Click **Continuous Shot** to have the camera capture images with the loaded sensor settings.

| pylon Viewer 64-Bit<br>/ <u>C</u> amera <u>Tools</u> ? |       |
|--------------------------------------------------------|-------|
| : 🗐 🗖 🗖 🔳 🔍 🔍 🔍 🖉                                      |       |
|                                                        | 0 ×   |
|                                                        |       |
| sler daA1600-60uc (22745174)                           |       |
| ✓ Auto-Sc                                              | can 🞼 |
| 10102                                                  |       |

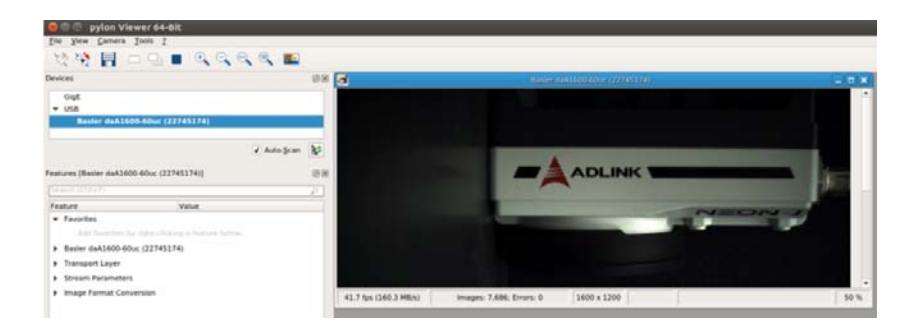

### 3.7.2.2 Use Pylon to adjust the sensor

Step 1: Click Files.

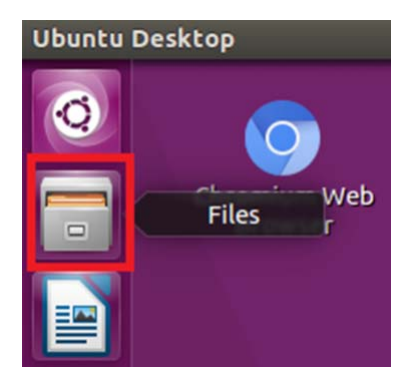

**Step 2**: Go to **/opt/pyIon5/bin** and double-click **PyIonViewerApp**, or, select the PyIonViewerApp in the launcher.

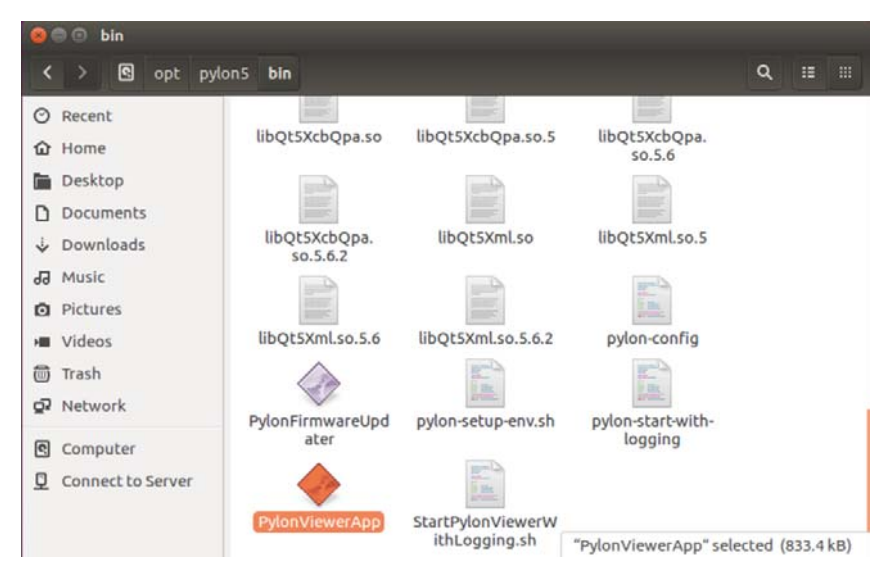

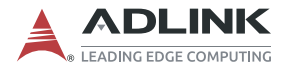

Step 3: Double-click Basler daA1600-60c to open the camera.

| 🔋 🗐 🗊 🔋 pylon Vi                                                                                                    | ewer 64-Bit                                                                                                  |          |
|----------------------------------------------------------------------------------------------------|----------------------------------------------------------------------------------------------------|----------|
| <u>Eile View Camera</u>                                                                                                    | Tools ?                                                                                                    |          |
| 🏹 🔆 🚼 🛛                                                                                                    | ㅁ 🖳 🔳 🔍 이, 이, 이, 🔍 📉                                                                                         |          |
| evices                                                                                                    |                                                                                                    | ØX       |
| GigE<br>VSB                                                                                                    |                                                                                                    |          |
| Basler daA16                                                                                                    | 500-60uc (22745174)                                                                                          |          |
|                                                                                                    |                                                                                                    |          |
|                                                                                                    | ✓ Auto- <u>S</u> can                                                                                         | 屘        |
| eatures [Basler daA16<br>Search (Ctrl+F)                                                                                                    | ✓ Auto- <u>S</u> can                                                                                         | 12<br>08 |
| eatures [Basler daA16<br>Search (Ctrl+F)<br>Feature                                                                                          | ✓ Auto- <u>S</u> can<br>00-60uc (22745174)]<br>Value                                                         |          |
| eatures [Basler daA16<br>Search (Ctrl+F)<br>Feature<br>Favorites<br>Add favorites<br>Basler daA1600-6                                        | ✓ Auto- <u>S</u> can<br>00-60uc (22745174)]<br>Value<br>by right-clicking a feature below.<br>0uc (22745174) |          |
| eatures [Basler daA16<br>Search (Ctrl+F)<br>Feature<br>Favorites<br>Add favorites<br>Basler daA1600-66<br>Transport Layer                    | ✓ Auto- <u>S</u> can<br>00-60uc (22745174)]<br>Value<br>by right-clicking a feature below.<br>0uc (22745174) |          |
| eatures [Basler daA16<br>Search (Ctrl+F)<br>Feature<br>Favorites<br>Add favorites<br>Basler daA1600-6<br>Transport Layer<br>Stream Parameter | value<br>Value<br>Value<br>Value<br>Value<br>by right-clicking a feature below.<br>0uc (22745174)            |          |

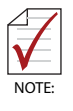

Basler daA1600-60c is the specific sensor for the NEON-202B-JNX used in this example. As sensor names are model-specific, be sure to select the correct sensor based on the specific NEON-20XB-JNX used. Step 4: To save the modified settings to a file, select Camera > Save Features... from the main menu.

| 😕 🗇 🗊 pylon Viewer 64-B                          | it          |   |
|--------------------------------------------------|-------------|---|
| <u>File View Camera Tools ?</u>                  |             |   |
| 첫 💥 🚦 🗆 🖳 I                                      | 🛯 🔍 🔍 🔍 📖   |   |
| levices                                          |             | 0 |
| GigE                                             |             |   |
| ▼ USB                                            |             |   |
| Basler daA1600-60uc (22                          | 2745174)    |   |
|                                                  | ✓ Auto-Scan | 融 |
|                                                  |             | 1 |
| eatures [Basler daA1600-60uc (227                | 45174)]     | 0 |
| Search (Ctrl+F)                                  |             | ρ |
| Feature                                          | Value       | - |
| Favorites                                        |             |   |
| <ul> <li>Basler daA1600-60uc (2274517</li> </ul> | (4)         |   |
| <ul> <li>Analog Control</li> </ul>               |             | _ |
| Gain Selector                                    | All         | * |
| Gain [dB]                                        | 0.0         | = |
| Gain Auto                                        | Off         | * |
| Auto Gain Lower Limit                            | . 0.0       | - |
| Auto Gain Upper Limit                            | . 24.014275 | 0 |
| Black Level Selector                             | All         | * |
| Black Level [DN]                                 | 0.0         | - |
| Gamma                                            | 1.0         | - |
| Color Space Mode                                 | RGB         | • |
| Image Format Control                             |             |   |
| <ul> <li>Acquisition Control</li> </ul>          |             |   |
| Sensor Shutter Mode                              | Global      | • |
| Overlap Mode                                     | On          | - |
| overlap rioue                                    |             |   |

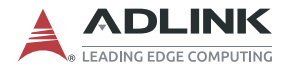

### 3.7.3 Use APIs to adjust the image sensor

After opening the device, add the **PylonFeaturePersistenceLoad** function to load features that will adjust the image accordingly.

### For example:

| GENAPIC_RESULT PylonFeaturePersistenceLoad | ( NODEMAP_HAN | DLE hMap,  |  |
|--------------------------------------------|---------------|------------|--|
|                                            | const char *  | pFileName, |  |
|                                            | _Bool         | verify     |  |
|                                            | )             |            |  |

Loads the features from a file and stores it to the node tree.

#### Parameters

- [in] hMap Node map handle.
- [in] pFileName Name of the file containing the node map values.
- [in] verify If verify==true (default) all node values will be validated.

#### Returns

- If the function succeeds, the return value is GENAPI\_E\_OK.
- If the function fails, the return value will be any of error codes described in the section Error Codes.

Loads the features from a file and stores it to the node tree.

| GENAPIC_RESULT PylonDeviceOpen ( PYLON_DEVICE_HANDLE | hDev,      |
|------------------------------------------------------|------------|
| int                                                  | accessMode |
| )                                                    |            |

Open a device.

#### Parameters

[in] hDev Device handle

[in] accessMode Intended access mode. You can pass one or more of the flags specified below.

#### Returns

If the function succeeds, the return value is GENAPI\_E\_OK.

If the function fails, the return value will be any of error codes described in the section Error Codes.

This function opens a device. A device must be opened before any operations can be performed on it. The accessMode argument can be used to restrict the type of access allowed by the device. The following access modes are available:

- · PYLONC\_ACCESS\_MODE\_CONTROL Allows to read or write camera parameters to configure the camera.
- · PYLONC\_ACCESS\_MODE\_STREAM Allows to read image data from the camera's stream grabber object.
- PYLONC\_ACCESS\_MODE\_EVENT Allows to read event data from the camera's stream grabber object.
- PYLONC\_ACCESS\_MODE\_EXCLUSIVE Allows exclusive access. When this flag is specified no other application may access the camera.
- PYLONC\_ACCESS\_MODE\_MONITOR Allows only read access. This flag cannot be combined with any other flags. It is typically used in Multicast/Broadcast applications with GigE cameras.

You can pass one or more flags. If you pass more than one flag you can combine them using the 'or' operator.

| GENAPIC_RESULT PylonDeviceGetNodeMap ( PYLON_DEVICE_HANDLE | hDev, |  |
|------------------------------------------------------------|-------|--|
| NODEMAP_HANDLE *                                           | phMap |  |
| )                                                          |       |  |

Return the parameter node map for a device.

#### Parameters

- [in] hDev Device handle
- [out] phMap Result pointer

#### Returns

If the function succeeds, the return value is GENAPI\_E\_OK.

If the function fails, the return value will be any of error codes described in the section Error Codes.

This function returns a handle for the node map of a device. If the device does not support a node map an invalid handle is returned.

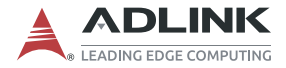

# 3.8 Neon-20XA Trigger Control

### 3.8.1 Trigger API Function

You can adjust image features or control a lens by using the v4l2-ctl command as follows:

v4l2-ctl --set-ctrl=<ctrl>=<val>

To list the all the options, enter:

v4l2-ctl --all

The following table list all the Trigger API Function options and their descriptions.

| <ctrl></ctrl>   | <ctrl><br/>description</ctrl>                       | <val><br/>type</val>                                                                                      | <val><br/>description</val>                            |
|-----------------|-----------------------------------------------------|----------------------------------------------------------------------------------------------------|--------------------------------------------------------|
| trigger_mode    | enable/disable<br>the trigger mode                  | Menu<br>0: OFF<br>1: PULSED<br>2: AUTOMATIC<br>SOFTWARE<br>3: AUTOMATIC<br>EXTERNAL                       | min=0<br>max=3<br>default=0                            |
| trigger_gain    | set the gain at trigger mode                        | int                                                                                                    | min=10000<br>max=1280000<br>step=1000<br>default=10000 |
| trigger_wb_mode | choose the white<br>balance mode at<br>trigger mode | Menu<br>0: Manual Gain<br>1: Manual Color<br>Temperature<br>2: Sunny<br>3: Shadow<br>4: Indoor<br>5: Lamp | min=0<br>max=5<br>default=1                            |

### Figure 3-7: Neon-20XA Trigger API Function Options

| <ctrl></ctrl>             | <ctrl><br/>description</ctrl>                                        | <val><br/>type</val>            | <val><br/>description</val>                     |
|---------------------------|----------------------------------------------------------------------|---------------------------------|-------------------------------------------------|
| trigger_wb_rgain          | set the r gain of<br>white balance at<br>trigger mode                | int                             | min=1<br>max=4095<br>step=1<br>default=1024     |
| trigger_wb_bgain          | set the b gain of<br>white balance at<br>trigger mode                | int                             | min=1<br>max=4095<br>step=1<br>default=1024     |
| trigger_wb_colortemp      | set the color<br>temperature at<br>trigger mode                      | int                             | min=2000<br>max=12000<br>step=1<br>default=5500 |
| trigger_start_stop        | start trigger/stop<br>trigger                                        | button                          |                                                 |
| external_trigger_polarity | choose to trigger<br>externally at<br>falling edge or<br>rising edge | Menu<br>0: Falling<br>1: Rising | min=0<br>max=1<br>default=1                     |

| Figure 3-7: Neon-20XA | A Trigger AP | Function | Options |
|-----------------------|--------------|----------|---------|
|-----------------------|--------------|----------|---------|

### 3.8.2 Trigger API Example

**Step 1**: Open a terminal and enter the following command to start streaming.

```
gst-launch-1.0 v4l2src io-mode=4 device=/dev/
video0 dotimestamp=true ! 'video/x-raw,
width=1920, height=1080,framerate=60/1,
format=UYVY' ! xvimagesink sync=false&
```

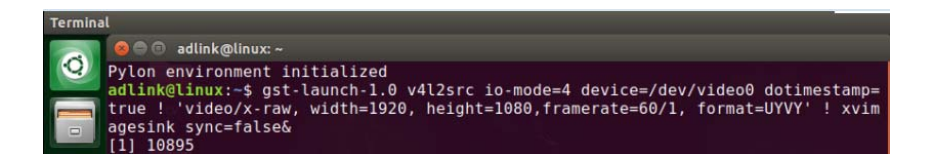

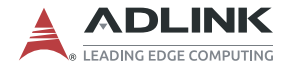

**Step 2**: To test the functionality of the software trigger of the pulsed trigger mode, enter:

```
v4l2-ctl --set-ctrl=trigger_mode=1
v4l2-ctl --set-ctrl=trigger_start_stop=1
```

**Step 3**: To test the functionality of the hardware trigger of the pulsed trigger mode, enter:

```
v4l2-ctl --set-ctrl=trigger_mode=1
```

**Step 4**: To test the functionality of the software trigger of the automatic trigger mode, enter:

```
v4l2-ctl --set-ctrl=trigger_mode=2
v4l2-ctl --set-ctrl=trigger_start_stop=1
v4l2-ctl --set-ctrl=trigger_start_stop=1
```

In automatic trigger mode, the first **trigger\_start\_stop** command will trigger continuously while the second **trigger\_start\_stop** command will stop the trigger.

# **Important Safety Instructions**

For user safety, please read and follow all instructions, Warnings, Cautions, and Notes marked in this manual and on the associated device before handling/operating the device, to avoid injury or damage.

- ▶ Read these safety instructions carefully
- ► Keep the User's Manual for future reference
- Read the Specifications section of this manual for detailed information on the recommended operating environment
- Operating temperature: 35°C with USB Type C Adaptor/Hub or 40°C with the adapter supply.
- When installing/mounting or uninstalling/removing device; or when removal of a chassis cover is required for user servicing:
  - > Turn off power and unplug any power cords/cables
  - > Reinstall all chassis covers before restoring power
- ► To avoid electrical shock and/or damage to device:
  - ▷ Keep device away from water or liquid sources
  - ▷ Keep device away from high heat or humidity
  - Keep device properly ventilated (do not block or coverventilation openings)
  - Always use recommended voltage and power source settings
  - Always install and operate device near an easily accessible electrical outlet
  - Secure the power cord (do not place any object on/over the power cord)
  - Only install/attach and operate device on stable surfaces and/or recommended mountings
- If the device will not be used for long periods of time, turn off and unplug from its power source
- Never attempt to repair the device, which should only be serviced by qualified technical personnel using suitable tools

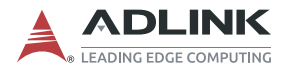

 A Lithium-type battery may be provided for uninterrupted backup or emergency power.

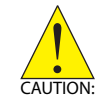

Risk of explosion if battery is replaced with one of an incorrect type; please dispose of used batteries appropriately.

- The device must be serviced by authorized technicians when:
  - > The power cord or plug is damaged
  - Liquid has entered the device interior
  - The device has been exposed to high humidity and/or moisture
  - The device is not functioning or does not function according to the User's Manual
  - The device has been dropped and/or damaged and/or shows obvious signs of breakage
- Disconnect the power supply cord before loosening the thumbscrews and always fasten the thumbscrews with a screwdriver before starting the system up
- Ensure that the power adapter cord of the device connects to a socket outlet with a ground/earth connection.
- It is recommended that the device be installed only in a server room or computer room where access is:
  - Restricted to qualified service personnel or users familiar with restrictions applied to the location, reasons therefor, and any precautions required
  - Only afforded by the use of a tool or lock and key, or other means of security, and controlled by the authority responsible for the location

| BURN HAZARD                                                                                                    |
|----------------------------------------------------------------------------------------------------|
| Touching this surface could result in bodily injury.<br>To reduce risk, allow the surface to cool before<br>touching. |

# **Consignes de Sécurité Importante**

S'il vous plaît prêter attention stricte à tous les avertissements et mises en garde figurant sur l'appareil, pour éviter des blessures ou des dommages.

- ▶ Lisez attentivement ces consignes de sécurité.
- Conservez le manuel de l'utilisateur pour pouvoir le consulter ultérieurement.
- Lisez la section Spécifications de ce manuel pour des informations détaillées sur l'environnement d'exploitation recommandé.
- Température de fonctionnement: 35 ° C avec adaptateur / concentrateur USB Type C ou 40 ° C avec l'adaptateur.
- Lors de l'installation / du montage ou de la désinstallation / suppression du périphérique; ou lorsque le retrait d'un capot de châssis est requis pour l'entretien par l'utilisateur:
  - Coupez l'alimentation et débranchez tous les cordons / câbles d'alimentation
  - Réinstallez tous les couvercles de châssis avant de rétablir l'alimentation
- Pour éviter les chocs électriques et / ou les dommages à l'appareil:
  - > Gardez l'appareil éloigné de l'eau ou des sources de liquide
  - > Gardez l'appareil loin de la chaleur ou de l'humidité élevée
  - Gardez l'appareil correctement ventilé (ne bloquez pas et ne couvrez pas les ouvertures de ventilation)
  - Utilisez toujours les paramètres de tension et de source d'alimentation recommandés
  - Installez et utilisez toujours l'appareil à proximité d'une prise électrique facilement accessible
  - Fixez le cordon d'alimentation (ne placez aucun objet sur / par-dessus le cordon d'alimentation)
  - Installez / fixez et utilisez l'appareil uniquement sur des surfaces stables et / ou des supports recommandés
- Si l'appareil n'est pas utilisé pendant de longues périodes, éteignez-le et débranchez-le de sa source d'alimentation
- > N'essayez jamais de réparer l'appareil, qui ne doit être entre-

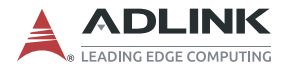

tenu que par du personnel technique qualifié à l'aide d'outils appropriés.

Une batterie de type lithium peut être fournie pour une alimentation de secours ou une alimentation de secours ininterrompue.

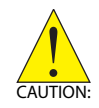

Risque d'explosion si la pile est remplacée par une autre de type incorrect. Veuillez jeter les piles usagées de façon appropriée.

- L'appareil doit être réparé par des techniciens autorisés lorsque:
  - > Le cordon d'alimentation ou la fiche est endommagé
  - > Du liquide a pénétré à l'intérieur de l'appareil
  - L'appareil a été exposé à une humidité élevée et / ou à l'humidité
  - L'appareil ne fonctionne pas ou ne fonctionne pas selon le manuel de l'utilisateur
  - L'appareil est tombé et / ou endommagé et / ou montre des signes évidents de casse
- Débranchez le cordon d'alimentation avant de desserrer les vis moletées et fixez toujours les vis moletées avec un tournevis avant de démarrer le système
- Assurez-vous que le cordon de l'adaptateur secteur de l'appareil est connecté à une prise de courant avec une connexion terre / terre.
- Il est recommandé d'installer l'appareil uniquement dans une salle de serveurs ou une salle informatique où l'accès est:
  - Réservé au personnel de service qualifié ou aux utilisateurs familiers avec les restrictions appliquées à l'emplacement, les raisons de celles-ci et les précautions nécessaires
  - Seulement permis par l'utilisation d'un outil ou d'une serrure et d'une clé, ou d'autres moyens de sécurité, et contrôlé par l'autorité responsable de l'emplacement

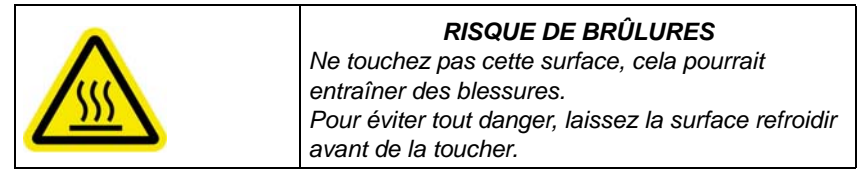

# **Getting Service**

Ask an Expert: http://askanexpert.adlinktech.com

#### ADLINK Technology, Inc.

9F, No.166 Jian Yi Road, Zhonghe District New Taipei City 235, Taiwan Tel: +886-2-8226-5877 Fax: +886-2-8226-5717 Email: service@adlinktech.com

#### Ampro ADLINK Technology, Inc.

5215 Hellyer Avenue, #110 San Jose, CA 95138, USA Tel: +1-408-360-0200 Toll Free: +1-800-966-5200 (USA only) Fax: +1-408-360-0222 Email: info@adlinktech.com

#### ADLINK Technology (China) Co., Ltd.

300 Fang Chun Rd., Zhangjiang Hi-Tech Park Pudong New Area, Shanghai, 201203 China Tel: +86-21-5132-8988 Fax: +86-21-5132-3588 Email: market@adlinktech.com

### **ADLINK Technology GmbH**

Hans-Thoma-Strasse 11 D-68163 Mannheim, Germany Tel: +49-621-43214-0 Fax: +49-621 43214-30 Email: emea@adlinktech.com

Please visit the Contact page at <u>www.adlinktech.com</u> for information on how to contact the ADLINK regional office nearest you: